## Module 105: Performance Measurement Tool (PMT) User Guide

For Justice Assistance Grant (JAG) Recipients for the following years only\*: 2014, 2013, or 2012

\*If your Grant # starts with 2015 or 2016 you will be using different performance measures.  This presentation is only for Justice Assistance Grant (JAG) recipients whose grant number begins with either 2014, 2013, or 2012

Example: <u>2013</u>-DJ-15-008621-01-2

 If your grant # starts with 2015 or 2016 you will be using different performance measures. Please go to OAJJA's webpage for instructions:

http://dcj.oajja.state.co.us/training

### **Performance** Measures

 Required by the federal Bureau of Justice Assistance (BJA)

Used to show the impact of JAG funds to Congress

Reported <u>by you</u> on the BJA on-line tool at: <u>https://www.bjaperformancetools.org/</u>

Due 15 days after the calendar quarter (Jan 15, April 15, July 15, Oct 15)

### Purpose Areas/Activities

- There are 7 JAG Purpose Areas
  - 1 Law Enforcement
  - 2Prosecution, Court, & Indigent Defense
  - 03- Prevention and Education
  - 04- Corrections and Community Corrections
  - 05- Drug Treatment and Drug Courts
  - 6 Planning and Evaluation
  - 7 Crime Victim and Witness Protection

Purpose Area

- Example of grant number (2012–DJ–12–000011–01–2)
- Each purpose area has its own set of activities

### 01 – Law Enforcement and Task Forces

- Programs
- Personnel (JAG)
- Equipment Purchases and Technology Investments
- Training (JAG)
- Task Forces (includes SEIZURES, and Targeted or Organized Law Enforcement Initiatives)
- Drug Enforcement
- Seizures ONLY (does not include Task Force)

# 02 – Prosecution, Court, & Indigent Defense

- Courts
- Indigent Defense
- Prosecution
- Personnel (JAG)
- Equipment Purchases and Technology Investments
- Training (JAG)

## 03 - Prevention and Education

- Prevention and Education
- Personnel (JAG)
- Equipment Purchases and Technology Investments
- Training (JAG)

# 04 – Corrections and Community Corrections

- Corrections and Community Corrections
- Personnel (JAG)
- Equipment Purchases and Technology Investments
- Training (JAG)

### 05 - Drug Treatment and Drug Courts

- Drug Courts
- Drug Treatment
- Personnel (JAG)
- Equipment Purchases and Technology Investments
- Training (JAG)

### 06 - Planning and Evaluation

- Planning and Evaluation
- Personnel (JAG)
- Equipment Purchases and Technology Investments
- Training (JAG)

# 07 - Crime Victim and Witness Protection

- Programs
- Personnel (JAG)
- Equipment Purchases and Technology Investments
- Training (JAG)

### Activities

All 7 Purpose Areas have the following activities in addition to their purpose area specific activities:

<u>Personnel</u> – only count people 1 time as either hired or maintained (if hired and reported in one quarter that is it – they are not ever reported as retained)

<u>Equipment Purchases and Technology Investments</u> –equipment purchases and/or technology investments made to improve efficiency and/or cost savings

<u>Training</u> – includes sponsoring a training or attending a training

Accomplishments - any accomplishments during the reporting period

## **Selection of Activities**

- The activities will be selected for you by your Grant Manager.
- The activities selected are tied to your <u>budget</u>.
- You may not feel the activities selected truly represent your program but the instructions for the PMT are clear you only select activities funded by JAG funds.
- You can discuss additional work under the accomplishments section.

## Getting Started: Log-in

From: OJP PMP Administrator <<u>bjapmt@csrincorporated.com</u>> Date: Wed, Jan 6, 2016 at 1:47 PM Subject: OJP Performance Measurement Platform Account Action To: <u>meg.williams@state.co.us</u>

You have been granted access to BJA PMT CO0125G at https://www.bjaperformancetools.org/.

For any issues or questions, please contact the BJA PMT Help Desk at <u>biapmt@csrincorporated.com</u> or call toll-free (888) 252-6867.

Thank you.

OJP PMP Administrator CSR, Incorporated, contractor for: Office of Justice Programs (OJP) DCJ will pre-register each JAG Subgrant Project Director (PD). Once this is done, you will receive an email from BJA/PMT with a unique link to the BJA/PMT system where you will create your unique password.

770

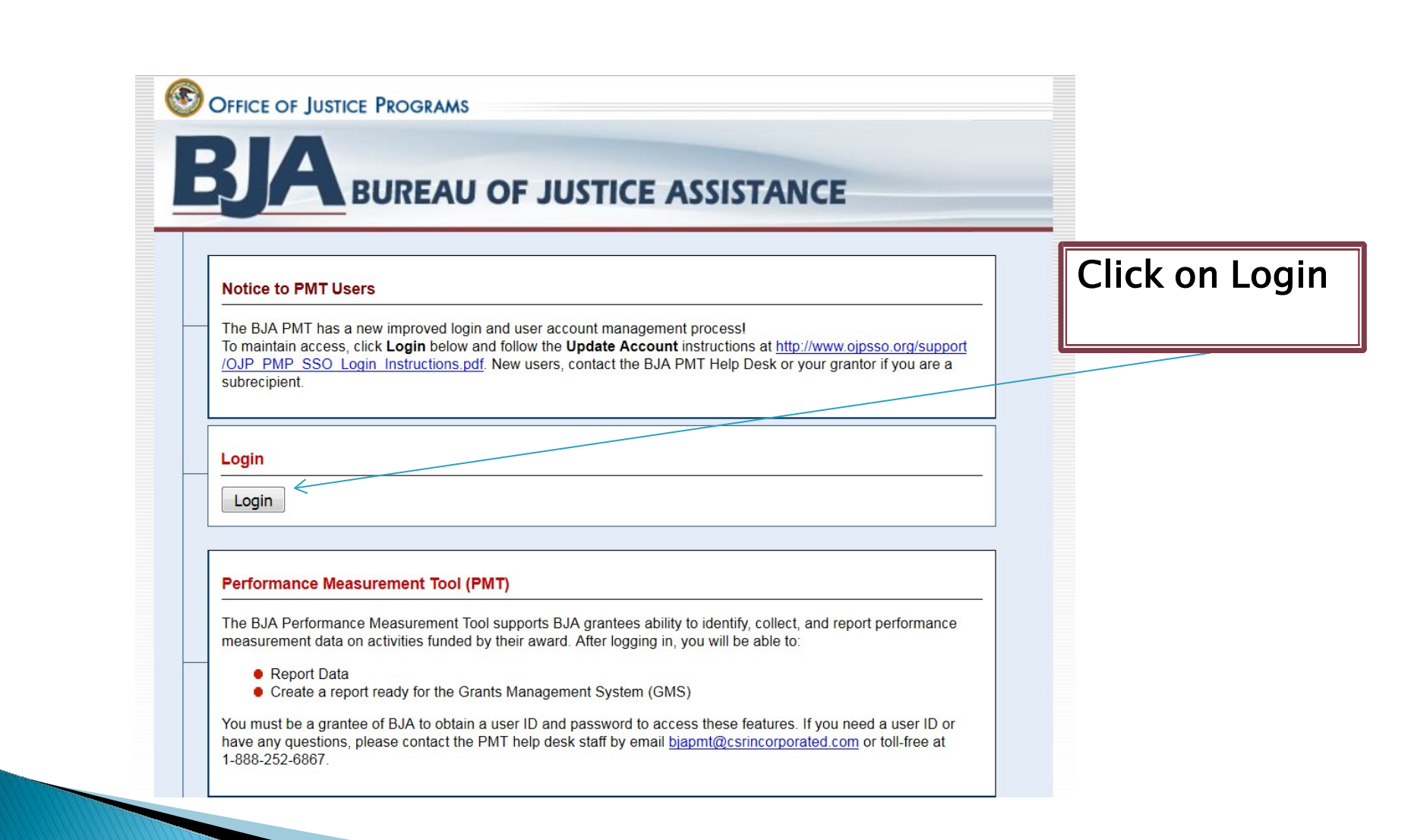

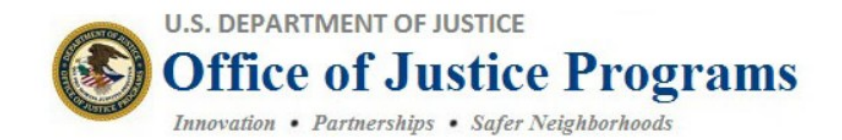

### **Performance Measurement Platform**

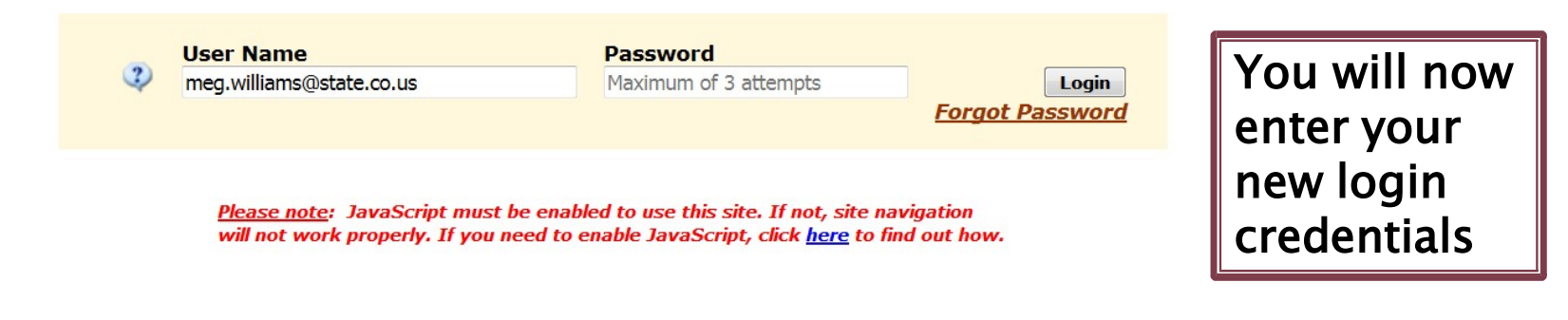

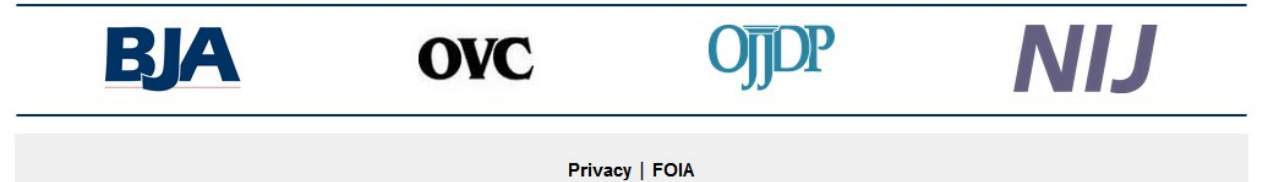

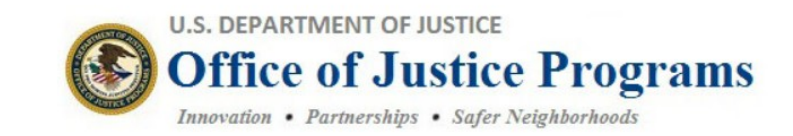

### Performance Measurement Platform

|              |                                         | Meg Wi                                            | lliams <u>Logout</u> |                     |
|--------------|-----------------------------------------|---------------------------------------------------|----------------------|---------------------|
| H            | lome Update My Acc                      | ount Change Password                              |                      |                     |
|              | BJA PMT<br>OJJDP Com                    | pliance Tool                                      |                      |                     |
| Keep this wi | *** Staying<br>ndow open for navigation | Logged-In ***<br>to all of your assigned OJP appl | ications!            | Click on<br>BIA PMT |
| BJA          | OVC                                     | OJJDP                                             | NIJ                  |                     |
|              | Privac                                  | y   FOIA                                          |                      |                     |

## Selecting your Subaward

| BJA BUREAU OF JUSTICE ASSISTANCE                                                             | Performance Measurement Tool<br>(BJA PMT)<br>- |
|----------------------------------------------------------------------------------------------|------------------------------------------------|
| elect a profile:                                                                             |                                                |
| GRANTEE ORGANIZATION                                                                         |                                                |
| CO0006s - Colorado Dept. of Public Safety                                                    |                                                |
| SUBGRANTEE ORGANIZATION                                                                      |                                                |
| CO0327G - 18th Judicial District Attorney's Office                                           |                                                |
| Logout                                                                                       |                                                |
| For technical assistance, contact the BJA PMT Help Desk at <u>BJAPMT@csrincorporated.com</u> | or call toll-free 1 (888) 252-6867.            |

Select the grant for which you are reporting (if you only have one project, only one should be visible).

| http://www.biaparforman | sataole arg/homa. O = A B C X C submini                    |                                                           |                                                                              |                                        |                      |
|-------------------------|------------------------------------------------------------|-----------------------------------------------------------|------------------------------------------------------------------------------|----------------------------------------|----------------------|
| Google                  | subrecipie                                                 | Share More »                                              |                                                                              |                                        | 🔲 💭 🖓 🕅              |
|                         |                                                            | ROGRAMS                                                   |                                                                              |                                        |                      |
|                         | BJA                                                        | JREAU OF JUS                                              | TICE ASSISTAN                                                                | CE                                     |                      |
|                         | Infor                                                      | mation & Resources Prof                                   | île <u>Awards Help</u>                                                       | Log Out                                | Select: Begin        |
|                         | Subrecipient Awards<br>This screen provides a summary of y | rour data entry. This list includes c                     | only those reporting periods that req<br>Reporting Periods                   | uire reporting at this time.           | Reporting<br>Process |
|                         | JAG (NEW)                                                  |                                                           |                                                                              |                                        |                      |
|                         | Subaward Number                                            | Amount of Subaward                                        | Reporting Period                                                             | Data Entry Status                      |                      |
|                         | 2011-DJ-00-1                                               | ¢100                                                      | April to June 2012                                                           | Not Operational View Data              |                      |
|                         | Start Date: Oct 01, 2011<br>End Date: Sep 30, 2013         | 3100                                                      | July to September 2012                                                       | Not Started<br>Begin Reporting Process |                      |
|                         |                                                            | For more information con<br>Toll-free Technical Assistanc | tact <u>BJAPMT@csrincorporated.com</u><br>ce Helpdesk Number: 1-888-252-6867 |                                        |                      |

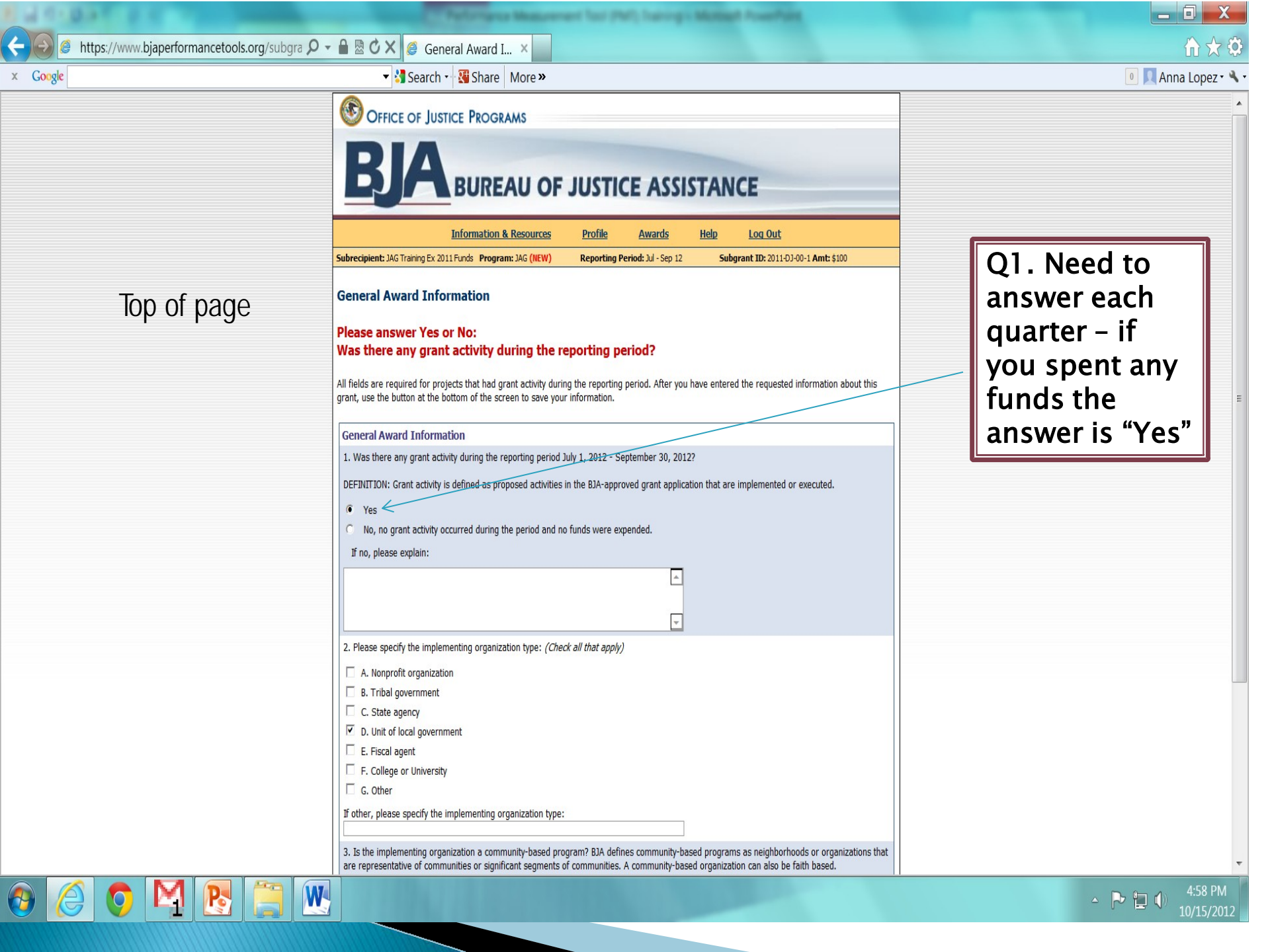

| 3. Is the implementing organization a community-based program? BJA defines community-based programs as neighborhoods or              |
|----------------------------------------------------------------------------------------------------|
| organizations that are representative of communities or significant segments of communities. A community-based organization can also |
| be faith based.                                                                                                    |

| $\bigcirc$ | Yes | No |
|------------|-----|----|
|            |     |    |

4. Please enter the project title and a brief description of all grant-funded activities:

| -    | -   |    |      |
|------|-----|----|------|
| Dry  | 220 | -+ | IT O |
| E IN | JIC |    | luc  |
|      |     |    |      |

Description:

Save Cancel

Hit save to move forward

Bottom of page

### **BUREAU OF JUSTICE ASSISTANCE**

Information & Resources

Awards Help Log Out

THIS IS THE BETA SITE, YOUR DATA WILL NOT BE SAVED.

Profile

Subrecipient: DCJ Test 10.22.14

Program: JAG (NEW) Reporting Period: Jul - Sep 14 Subgrant ID: 24-DJ-14-00010-04-1-1 Amt: \$1,000,000

### Award Information saved.

### Program Area Selection

### Law Enforcement and Task Forces activity allocated amounts (0) must equal program area allocated amounts (0) Amount allocated to Program Areas (\$0) must add up to the amount of subaward (\$1,000,000)

As part of your data entry, you must select the program area as well as the associated activities that you will be conducting or supporting with your BJA JAG award funds. In the table below, enter the amount allocated for each of the areas supported for the life of the award. The total amounts allocated should add up to the total grant award amount. Note: This is the amount allocated for the life of the award, NOT the amount spent.

| Award Summary     | Subaward Number       | Amount of Subaward | Project Period              |
|-------------------|-----------------------|--------------------|-----------------------------|
| DCJ Test 10.22.14 | 24-DJ-14-00010-04-1-1 | \$1,000,000        | July 2014 to September 2015 |

| 1. Law Enforcement and Task Forces<br>Allocated Amount \$0 | 5. Drug Treatment and Drug Courts<br>Allocated Amount \$0 |
|------------------------------------------------------------|-----------------------------------------------------------|
| Programs                                                   | Drug Courts                                               |
| Personnel (JAG)                                            | Drug Treatment                                            |
| Equipment Purchases and Technology Investm                 | nents Personnel (JAG)                                     |
| Training (JAG)                                             | Equipment Purchases and Technology Investments            |
| Task Forces (includes SEIZURES, and Targete                | d or Training (JAG)                                       |
| Organized Law Enforcement Initiatives)                     | \$0                                                       |
| Drug Enforcement                                           |                                                           |
| Seizures ONLY (does not include Task Force)                | 6 Planning and Evaluation                                 |
| \$0                                                        | Allocated Amount \$0                                      |
|                                                            | Planning and Evaluation                                   |
| 2. Prosecution, Court, & Indigent Defense                  | Personnel (JAG)                                           |
| Allocated Amount \$0                                       | Equipment Purchases and Technology Investments            |
| Courts                                                     | Training (JAG)                                            |
| Indigent Defense                                           | \$0                                                       |
| Prosecution                                                |                                                           |
| Personnel (JAG)                                            | 7. Crime Victim and Witness Protection                    |
| Equipment Purchases and Technology Investm                 | Allocated Amount \$0                                      |
| Training (JAG)                                             | Programs                                                  |
| \$0                                                        | Personnel (JAG)                                           |
|                                                            | Equipment Purchases and Technology Investments            |
| 3. Prevention and Education                                | Training (JAG)                                            |
| Allocated Amount \$0                                       | \$0                                                       |
| Prevention and Education                                   |                                                           |
| Personnel (JAG)                                            |                                                           |
| Equipment Purchases and Technology Investment              | nents Save                                                |
| Training (JAG)                                             |                                                           |
|                                                            |                                                           |

complete this information based on your budget line items in your grant agreement. See Slide 4 to determine

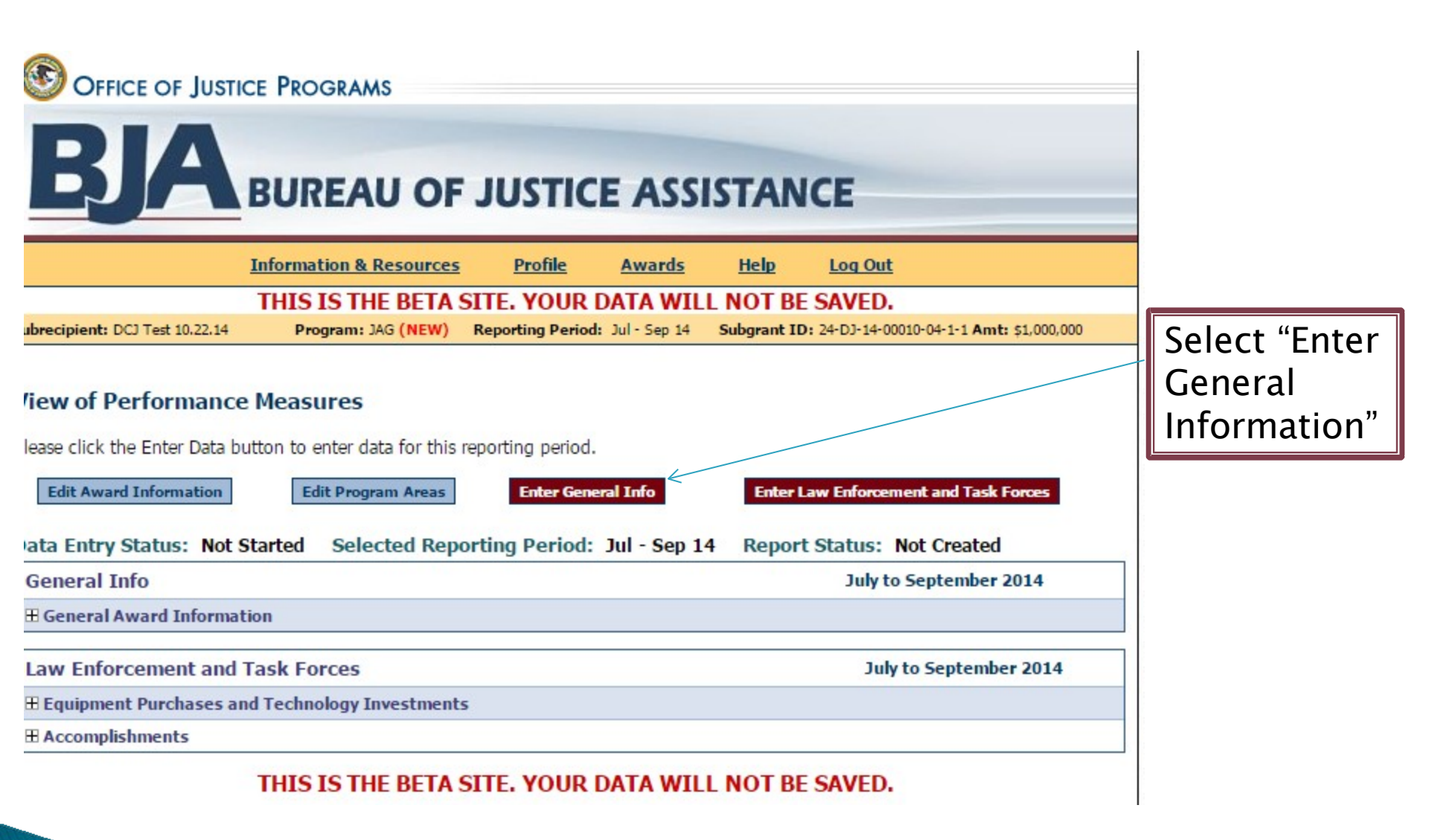

| OFFICE OF JUSTICE PROGRAMS                                                      |                         |
|---------------------------------------------------------------------------------|-------------------------|
| BJA BUREAU OF JUSTICE ASSISTANCE                                                |                         |
| Information & Resources Profile Awards Help Log Out                             |                         |
| THIS IS THE BETA SITE. YOUR DATA WILL NOT BE SAVED.                             |                         |
|                                                                                 |                         |
| Data Entry Back to View Please provide a response to each question shown below. | Select Yes<br>and Enter |
| General Info July to September 2014                                             | CDPS/DCJ in             |
| General Award Information                                                       | - B.                    |
| 5. Are you a subrecipient of a JAG award from another JAG grantee?              |                         |
| A. res/No                                                                       |                         |
| B. If yes, enter grantee organization or agency name                            |                         |
| 6. Are you using the crimesolutions.gov Website?                                |                         |
| A. Yes / No Yes O No a                                                          |                         |
| Save Cancel                                                                     | Hit Save                |
| THE LETHE DETA CITE VOUD DATA WILL NOT DE CAVED                                 |                         |
|                                                                                 |                         |

| W OFFICE OF JUSTICE PROGRAMS                                                                                                    |                                                                                                    |
|----------------------------------------------------------------------------------------------------|----------------------------------------------------------------------------------------------------|
| BJA BUREAU OF JUSTICE ASSISTANCE                                                                                                    |                                                                                                    |
| Information & Resources Profile Awards Help Log Out                                                                                                    |                                                                                                    |
| THIS IS THE BETA SITE. YOUR DATA WILL NOT BE SAVED.                                                                                                    |                                                                                                    |
| Aubrecipient: DCJ Test 10.22.14       Program: JAG (NEW)       Reporting Period: Jul - Sep 14       Subgrant 10: 24-03-14-00010-04-1-1 Amt: \$1,000,000         /iew of Performance Measures       Please click the Enter Data button to enter data for this reporting period. To view or change data click the appropriate "Edit" button.         Edit Award Information       Edit Program Areas       Enter General Info       Enter Law Enforcement and Task Forces         /our Data Has Been Saved.       Data Entry Status: In Progress       Selected Reporting Period: Jul - Sep 14       Report Status: Not Created | You'll start<br>by selecting<br>Enter (DCJ<br>will have pre-<br>selected the<br>program area<br>under which |
| General Info July to September 2014                                                                                                    | you are                                                                                                    |
| ⊞ General Award Information                                                                                                    | funded).                                                                                                    |
| Law Enforcement and Task Forces July to September 2014                                                                                                    |                                                                                                    |
| Equipment Purchases and Technology Investments     Equipments     Examplishments                                                                                                    | -                                                                                                    |
|                                                                                                    |                                                                                                    |

🔋 https://www.bjaperformancetools.org/subgra 🔎 🗕 🗟 🖒 🗙 🧔 PA 1: Law Enforc... 🗙

🔻 🛂 Search 🛨 强 Share 🛛 More »

For each activity area selected based on your budget (slide 22), you will click on the activity, enter the required data, and hit **SAVE**. You will then move to your next activity. You must complete each activity area.

Google

X

----

IMPORTANT: At the bottom of each page you will hit SAVE

|       | Information & Resources                                                                                                    | Profile <u>Awards</u>               | Help Log Out                                  |
|-------|----------------------------------------------------------------------------------------------------|-------------------------------------|-----------------------------------------------|
| ubre  | cipient: JAG Training Ex 2011 Funds Program: JAG (NEW)                                                                                                    | Reporting Period: Jul - Sep 1       | 12 Subgrant ID: 2011-DJ-00-1 Amt: \$100       |
| PA 1  | L: Law Enforcement Back to View                                                                                                    |                                     |                                               |
| lease | e enter data for each performance measure shown be                                                                                                    | elow.                               |                                               |
| Law   | Enforcement                                                                                                    |                                     | July to September 2012                        |
| Seiz  | ronces<br>ures<br>ograms<br>How much <b>JAG funding</b> has been allocated for impl                                                                                                    | lementing law enforcement pro       | ograms (for the life of the award)?           |
|       | A. Please report in dollars (\$)                                                                                                    |                                     | 100                                           |
| 8.    | Please indicate the number of NEW programs you l                                                                                                    | have implemented, expanded, or      | sustained during the reporting period.        |
|       | A. Enter number                                                                                                    |                                     | 1                                             |
| 9.    | Please briefly describe the <b>law enforcement prog</b><br>period.                                                                                                    | rams that you have implemented      | d, expanded or sustained during the reporting |
|       |                                                                                                    |                                     |                                               |
|       | A. Enter description<br>I have expanded my catch speeders program.                                                                                                    |                                     | <u>۸</u>                                      |
| 10.   | A. Enter description I have expanded my catch speeders program. What types of programs did you implement, expa                                                                                                    | and or sustain during the reporting |                                               |
| 10.   | A. Enter description           I have expanded my catch speeders program.           What types of programs did you implement, expa           A. Alcohol/Tobacco Enforcement                                                                                                    | and or sustain during the reporting | g period? <i>Check all that apply.</i>        |
| 10.   | <ul> <li>A. Enter description         I have expanded my catch speeders program.     </li> <li>What types of programs did you implement, expanded and the second second s</li></ul> | and or sustain during the reporting | g period? <i>Check all that apply.</i>        |

🔋 https://www.bjaperformancetools.org/subgra 🔎 🗕 🖻 🖸 🗙 🧔 PA 1: Law Enforc... 🗴

W

🔻 🛂 Search 📲 🖓 Share 🛛 More »

|                                                                            | Information & Resources Profile                                                                                                    | Awards Help L                       | og Out                                                    |
|----------------------------------------------------------------------------|----------------------------------------------------------------------------------------------------|-------------------------------------|-----------------------------------------------------------|
| Subre                                                                      | cipient: JAG Training Ex 2011 Funds Program: JAG (NEW) Reporting Peri                                                                                                    | od: Jul - Sep 12 Subgrant           | ID: 2011-DJ-00-1 Amt: \$100                               |
| PA 1                                                                       | L: Law Enforcement Back to View                                                                                                    |                                     |                                                           |
| Law<br>The<br>inter<br>Act<br>Prog<br>Pers<br>Equi<br>Trai<br>Tasl<br>Seiz | A Enforcement<br>Law Enforcement purpose area includes activities conducted by law enfor<br>revention, apprehension, and detention activities.<br>ivity Types:<br>grams<br>sonnel<br>ipment Purchases and/or Technology Investments<br>ning<br>k Forces<br>urres | cement organizations. These act     | July to September 2012<br>ivities may include prevention, |
|                                                                            | rograms                                                                                                    |                                     |                                                           |
| 7.                                                                         | How much <b>JAG funding</b> has been allocated for implementing <b>law enfor</b><br>A. Please report in dollars (\$)                                                                                                    | cement programs (for the life       | of the award)?                                            |
| 8.                                                                         | Please indicate the number of <b>NEW programs</b> you have implemented, et<br>A. Enter number                                                                                                    | xpanded, or sustained during the    | reporting period.                                         |
| 9.                                                                         | Please briefly describe the law enforcement programs that you have i period. A. Enter description                                                                                                    | mplemented, expanded or sustai      | ned during the reporting                                  |
| 10.                                                                        | What types of programs did you implement, expand or sustain during                                                                                                    | the reporting period? Check all the | nat apply.                                                |
|                                                                            | A. Alcohol/Tobacco Enforcement                                                                                                    |                                     |                                                           |
|                                                                            | B. Broken Windows                                                                                                    |                                     |                                                           |
|                                                                            | C. Child Abuse Investigation                                                                                                    |                                     |                                                           |
|                                                                            | D. Community Policing                                                                                                    |                                     |                                                           |
|                                                                            | E. Crime Prevention                                                                                                    |                                     |                                                           |
|                                                                            | F. Domestic Violence Enforcement                                                                                                    |                                     |                                                           |
|                                                                            | G. Drug Prevention                                                                                                    |                                     |                                                           |
|                                                                            | H. Equipment                                                                                                    |                                     |                                                           |
|                                                                            | I. Evidence-based Policing                                                                                                    |                                     |                                                           |

If you have not answered all the questions as required, you will get a comment in red here and the questions that still need to be answered will be highlighted in red. Answer the red outlined questions then hit SAVE.

Google

Google

🔻 🛂 Search 📲 🚰 Share 🛛 More »

OFFICE OF JUSTICE PROGRAMS BUREAU OF JUSTICE ASSISTANCE Information & Resources Profile Awards Help Log Out Subrecipient: JAG Training Ex 2011 Funds Program: JAG (NEW) Reporting Period: Jul - Sep 12 Subgrant ID: 2011-DJ-00-1 Amt: \$100 Again activities PA 1: Law Enforcement **Back to View** on the side Please enter data for each performance measure shown below. Law Enforcement July to September 2012 The Law Enforcement purpose area includes activities conducted by law enforcement organizations. These activities may include prevention, intervention, apprehension, and detention activities. The last item to Activity Types: Programs Personnel address is Equipment Purchases and/or Technology Investments Training Task Forces Accomplishments -Seizures E Programs every grant has to Personnel (JAG) Accomplishments enter narrative 49. For the Law Enforcement purpose area, please briefly describe any of your program's accomplishments during the reporting period. information regarding A. Please include any benefits or changes observed as a result of JAG-funded activities, such as program completion, or changes in attitudes, skills, knowledge, or conditions. [2000-character or 350 word limit] accomplishments for -the quarter! Save Cancel Click Save to For more information contact BJAPMT@csrincorporated.com Toll-free Technical Assistance Helpdesk Number: 1-888-252-6867 Continue

Google

🔻 🛂 Search 🔹 🐺 Share 🛛 More »

OFFICE OF JUSTICE PROGRAMS

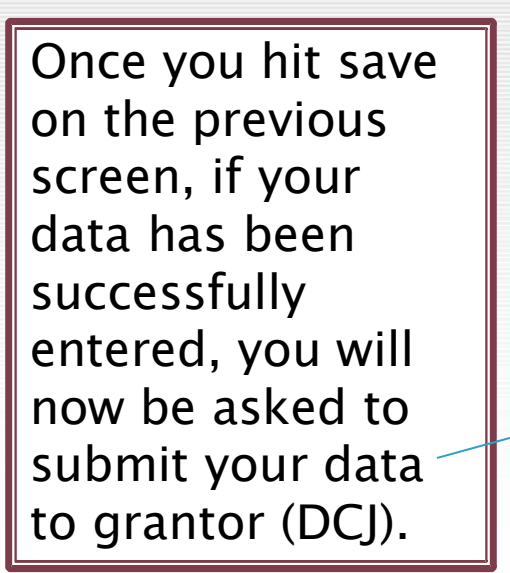

|                                                                                                    | Informa                                                     | ation & Resources                              | Profile            | <u>Awards</u>      | Help         | Log Out                                                             |
|----------------------------------------------------------------------------------------------------|-------------------------------------------------------------|------------------------------------------------|--------------------|--------------------|--------------|---------------------------------------------------------------------|
| ubrecipient: Southern Ute Ir                                                                                                    | ndian Tribe P                                               | Program: JAG (NEW)                             | Reporting Pe       | riod: Jul - Sep 12 | Subgra       | ant ID: 11-DJ-05-19-4 Amt: \$34,685                                 |
| Submit Data to G                                                                                                    | rantor                                                      |                                                |                    |                    |              |                                                                     |
| 'lease confirm for the syst<br>edit" button.                                                                                                    | tem that you                                                | have completed data                            | entry for this red | cord. To view or o | change any d | lata or information click the appropr                               |
|                                                                                                    |                                                             |                                                |                    | T C THO T          |              | d Followanter La Cuberit Data to Cua                                |
| our Data Has Be                                                                                                    | en Saveo<br>Progress                                        | Areas   Edit Activities                        | ing Period: Ju     | ul - Sep 12 R      | reatment an  | us: Not Created                                                     |
| Cour Data Has Be                                                                                                    | Edit Purpose<br>en Savec<br>Progress                        | Areas Edit Activities                          | s    Edit General  | ul - Sep 12 R      | eport Stat   | us: Not Created                                                     |
| Cour Data Has Ber<br>Nour Data Has Ber<br>Data Entry Status: In<br>General Info<br>⊞ General Award Jafoff                                                                                        | Edit Purpose<br>en Savec<br>Progress                        | Areas Edit Activities                          | ing Period: Ju     | ul - Sep 12 R      | eport Stat   | us: Not Created<br>July to September 2012                           |
| Cour Data Has Be<br>Data Entry Status: In<br>General Info<br>⊞ General Award Inform                                                                                                    | Edit Purpose<br>en Saveo<br>Progress<br>nation              | Areas Edit Activities                          | ing Period: Ju     | ul - Sep 12 R      | eport Stat   | us: Not Created<br>July to September 2012                           |
| Cour Data Has Ber<br>Data Entry Status: In<br>General Info<br>⊞ General Award Inform<br>Drug Treatment and                                                                                       | en Savec<br>Progress<br>nation<br>Enforceme                 | Areas Edit Activities<br>d.<br>Selected Report | ing Period: Ju     | ul - Sep 12 R      | eport Stat   | us: Not Created<br>July to September 2012<br>July to September 2012 |
| Cour Data Has Ber<br>Cour Data Has Ber<br>Data Entry Status: In<br>General Info<br>⊞ General Award Inform<br>Drug Treatment and<br>⊞ Drug Treatment                                              | Edit Purpose<br>en Savec<br>Progress<br>mation<br>Enforceme | Areas Edit Activities<br>d.<br>Selected Report | ing Period: Ju     | ul - Sep 12 R      | eport Stat   | us: Not Created<br>July to September 2012<br>July to September 2012 |
| Cour Data Has Ber<br>Data Entry Status: In<br>General Info<br>⊞ General Award Inform<br>Drug Treatment and<br>⊞ Drug Treatment<br>⊞ Personnel (JAG)                                              | Edit Purpose<br>en Savec<br>Progress<br>nation<br>Enforceme | Areas Edit Activities<br>d.<br>Selected Report | ing Period: Ju     | ul - Sep 12 R      | eport Stat   | us: Not Created<br>July to September 2012<br>July to September 2012 |
| Add Award Information<br>Your Data Has Ber<br>Data Entry Status: In<br>General Info<br>⊞ General Award Inform<br>Drug Treatment and<br>⊞ Drug Treatment<br>⊞ Personnel (JAG)<br>⊞ Training (JAG) | Edit Purpose<br>en Savec<br>Progress<br>nation<br>Enforceme | Areas Edit Activities<br>d.<br>Selected Report | ing Period: Ju     | ul - Sep 12 R      | eport Stat   | us: Not Created<br>July to September 2012<br>July to September 2012 |

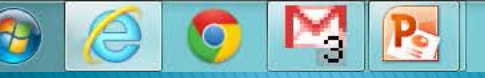

https://www.bjaperformancetools.org/subgra 🔎 👻 🔒 🖸 🗙 🧔 Confirm complet... 🗙

Google

🔻 🚼 Search 🛨 强 Share 🛛 More »

OFFICE OF JUSTICE PROGRAMS

BUREAU OF JUSTICE ASSISTANCE Information & Resources Profile Awards Help Subrecipient: Southern Ute Indian Tribe Program: JAG (NEW) Reporting Period: Jul - Sep 12 Subgrant ID: 11-DJ-05-19-4 Amt: \$34,685 Confirm completion of data entry You will be asked Please review the information below. Once you submit this information to your Grantor, the to confirm the information will be locked to editing. To make changes you will need to contact your Grantor. Are you sure you want to submit this information to your Grantor? accuracy of the No data you entered. Confirm completion of data entry 1. Was there any grant activity during the reporting period July 1, 2012 - September 30, 2012? If you are ready to 2. Please specify the implementing organization type: (Check all that apply) submit the data. Tribal government Is the implementing organization a community-based program? BJA defines community-based programs as neighborhoods or organizations that select "Yes". are representative of communities or significant segments of communities. A community-based organization can also be faith based. 4. Please enter the project title and a brief description of all grant-funded activities: Southern Ute Drug and Alcohol Treatment Program If you need to This project will continue to address the treatment needs of tribal youth and adults exposed to family criminality by providing EBI ATOD treatmnet, MRT, to 25 court involved youth and adults. change anything, General Info select "No" and General Award Information 5. Are you a subrecipient of a JAG award from another JAG grantee? you can go back A. Yes / No and fix your data. B. If yes, enter grantee organization or agency name Colorado Dept of Public Safety, Division of Criminal Justice Are you using the crimesolutions.gov Website? A. Yes / No

No

Yes

July to September 2012

Log Out

https://www.bjaperformancetools.org/subgra 🔎 👻 🔒 🔯 🗙 🥥 View of Performa... 🛛

🔻 🛂 Search 🔹 强 Share 🛛 More »

Once you say yes that you want to submit your data, you will see this screen.

x Google

You can create your own report of the data you entered (recommended).

If you are done select "return to home".

|                                                                                                    | RO ORAMIS                                                                                                    |                                                                                                    |                                                              |                                                                         |                                                                                         |                                                                       |
|----------------------------------------------------------------------------------------------------|----------------------------------------------------------------------------------------------------|----------------------------------------------------------------------------------------------------|--------------------------------------------------------------|-------------------------------------------------------------------------|-----------------------------------------------------------------------------------------|-----------------------------------------------------------------------|
| BJA                                                                                                    | UREAU OF                                                                                                    | JUSTICE                                                                                                    | ASSIST                                                       | ANCE                                                                    |                                                                                         |                                                                       |
| Infor                                                                                                    | mation & Resources                                                                                                    | <u>Profile</u> <u>Aw</u>                                                                                                    | <u>ards He</u>                                               | lp Loq (                                                                | <u>)ut</u>                                                                              |                                                                       |
| Subrecipient: Southern Ute Indian Tribe                                                                                                    | Program: JAG (NEW)                                                                                                    | Reporting Period: Jul                                                                                                    | - Sep 12                                                     | Subgrant ID: 11-                                                        | 0J-05-19-4 Amt: \$                                                                      | \$34,685                                                              |
| View of Performance Me                                                                                                    | asures                                                                                                    |                                                                                                    |                                                              |                                                                         |                                                                                         |                                                                       |
|                                                                                                    |                                                                                                    |                                                                                                    |                                                              |                                                                         |                                                                                         |                                                                       |
| Edit Activities                                                                                                    | Create R                                                                                                    | eport                                                                                                    | Return                                                       | to Home                                                                 |                                                                                         | Log Out                                                               |
| Data Entry Status: Complete                                                                                                    | Selected Reportin                                                                                                    | a Period: Jul - Sep 1                                                                                                    | 2 Report S                                                   | tatus: Ready                                                            | to Create                                                                               |                                                                       |
| View of Performance Measur                                                                                                    | es                                                                                                    | granda za odpi                                                                                                    |                                                              |                                                                         |                                                                                         |                                                                       |
| 1. Was there any grant activity dur                                                                                                    | ring the reporting period                                                                                                    | July 1, 2012 - Septembe                                                                                                    | ar 30, 2012?                                                 |                                                                         |                                                                                         |                                                                       |
| Yes                                                                                                    |                                                                                                    |                                                                                                    |                                                              |                                                                         |                                                                                         |                                                                       |
| 2. Please specify the implementing                                                                                                    | g organization type: (Che                                                                                                    | eck all that apply)                                                                                                    |                                                              |                                                                         |                                                                                         |                                                                       |
|                                                                                                    |                                                                                                    |                                                                                                    |                                                              |                                                                         |                                                                                         |                                                                       |
| Tribal government                                                                                                    |                                                                                                    |                                                                                                    |                                                              |                                                                         |                                                                                         |                                                                       |
| Tribal government<br>3. Is the implementing organizatio<br>are representative of communities                                                                                                    | n a community-based pr<br>or significant segments                                                                                            | rogram? BJA defines com<br>of communities. A comm                                                                                       | munity-based pr<br>nunity-based org                          | ograms as neig<br>anization can a                                       | hborhoods or o<br>so be faith base                                                      | rganizations t<br>ed.                                                 |
| Tribal government<br>3. Is the implementing organizatio<br>are representative of communities<br>No                                                                                                    | n a community-based pr<br>or significant segments                                                                                            | rogram? BJA defines com<br>of communities. A comm                                                                                       | munity-based pr<br>nunity-based org                          | rograms as neig<br>Janization can a                                     | hborhoods or o<br>so be faith base                                                      | rganizations t<br>ed.                                                 |
| Tribal government<br>3. Is the implementing organizatio<br>are representative of communities<br>No<br>4. Please enter the project title an                                                                                                    | n a community-based pr<br>or significant segments<br>d a brief description of a                                                              | rogram? BJA defines com<br>of communities. A comm<br>all grant-funded activities                                                        | munity-based pr<br>nunity-based org<br>:                     | rograms as neig<br>Janization can a                                     | hborhoods or o<br>so be faith base                                                      | rganizations t<br>ed.                                                 |
| Tribal government 3. Is the implementing organizatio<br>are representative of communities No 4. Please enter the project title an Southern Ute Drug and Alcohol Tra This project will continue to addre MRT, to 25 court involved youth an                                                                                                    | n a community-based pr<br>or significant segments<br>d a brief description of a<br>eatment Program<br>ss the treatment needs of<br>a dults.  | rogram? BJA defines com<br>of communities. A comm<br>all grant-funded activities<br>of tribal youth and adults                          | munity-based pr<br>nunity-based org<br>:<br>exposed to fam   | rograms as neig<br>janization can a<br>ily criminality by               | hborhoods or o<br>Iso be faith base<br>Providing EBI A                                  | rganizations t<br>ed.<br>\TOD treatmn                                 |
| Tribal government 3. Is the implementing organizatio<br>are representative of communities No 4. Please enter the project title an Southern Ute Drug and Alcohol Tre This project will continue to addre MRT, to 25 court involved youth ar                                                                                                    | n a community-based pr<br>or significant segments<br>d a brief description of a<br>eatment Program<br>ss the treatment needs of<br>a dults.  | ogram? BJA defines com<br>of communities. A comm<br>all grant-funded activities<br>of tribal youth and adults                           | munity-based pr<br>nunity-based org<br>:<br>exposed to fam   | rograms as neig<br>janization can a<br>ily criminality by               | hborhoods or o<br>so be faith base<br>providing EBI A                                   | rganizations t<br>ad.<br>NTOD treatmn                                 |
| Tribal government 3. Is the implementing organizatio<br>are representative of communities No 4. Please enter the project title an Southern Ute Drug and Alcohol Tri<br>This project will continue to addre<br>MRT, to 25 court involved youth ar General Info                                                                                                    | n a community-based pr<br>or significant segments<br>d a brief description of a<br>eatment Program<br>ss the treatment needs o<br>adults.    | ogram? BJA defines com<br>of communities. A comm<br>all grant-funded activities<br>of tribal youth and adults                           | munity-based pr<br>nunity-based org<br>:<br>exposed to fam   | rograms as neig<br>janization can a<br>ily criminality by<br>Ju         | hborhoods or o<br>so be faith base<br>providing EBI A<br>ty to Septembe                 | TOD treatmn                                                           |
| Tribal government 3. Is the implementing organizatio are representative of communities No 4. Please enter the project title an Southern Ute Drug and Alcohol Tre This project will continue to addre MRT, to 25 court involved youth ar General Info ⊟ General Award Information                                                                                                    | n a community-based pr<br>or significant segments<br>d a brief description of a<br>eatment Program<br>ss the treatment needs of<br>a daults. | rogram? BJA defines com<br>of communities. A comm<br>all grant-funded activities<br>of tribal youth and adults                          | munity-based pr<br>nunity-based org<br>:<br>exposed to fam   | rograms as neig<br>Janization can a<br>ily criminality by<br>Ju         | hborhoods or o<br>lso be faith base<br>providing EBI A<br>by to Septembe                | rganizations t<br>ed.<br>ATOD treatmn<br>er 2012                      |
| Tribal government 3. Is the implementing organizatio are representative of communities No 4. Please enter the project title an Southern Ute Drug and Alcohol Tro This project will continue to addre MRT, to 25 court involved youth ar General Info General Info Are you a subrecipient of a JAC                                                                                                    | n a community-based pr<br>or significant segments<br>d a brief description of a<br>eatment Program<br>ss the treatment needs of<br>a dults.  | ogram? BJA defines com<br>of communities. A comr<br>all grant-funded activities<br>of tribal youth and adults<br>AG grantee?            | munity-based pr<br>nunity-based org<br>:<br>e exposed to fam | rograms as neig<br>Janization can a<br>ily criminality by<br>Ju         | hborhoods or o<br>so be faith base<br>providing EBI A<br>by to Septembe                 | rganizations t<br>ed.<br>ATOD treatmn<br>er 2012                      |
| Tribal government 3. Is the implementing organizatio are representative of communities No 4. Please enter the project title an Southern Ute Drug and Alcohol Tra This project will continue to addre MRT, to 25 court involved youth ar General Info General Award Information 5. Are you a subrecipient of a JAC A. Yes / No                                                                                                    | n a community-based pr<br>or significant segments<br>d a brief description of a<br>eatment Program<br>ss the treatment needs o<br>a adults.  | ogram? BJA defines com<br>of communities. A comm<br>all grant-funded activities<br>of tribal youth and adults                           | munity-based pr<br>nunity-based org<br>:<br>exposed to fam   | rograms as neig<br>janization can a<br>ily criminality by<br>Ju         | hborhoods or o<br>so be faith base<br>providing EBI A<br>by to Septembe                 | TOD treatmn<br>er 2012<br>Yes                                         |
| Tribal government         3. Is the implementing organizatio are representative of communities         No         4. Please enter the project title an Southern Ute Drug and Alcohol Tra This project will continue to addre MRT, to 25 court involved youth ar         General Info         ⊟ General Award Information         5. Are you a subrecipient of a JAC A. Yes / No         B. If yes, enter grantee organ Colorado Dept of Public Sa                                                                        | n a community-based pr<br>or significant segments<br>d a brief description of a<br>eatment Program<br>ss the treatment needs of<br>a adults. | ogram? BJA defines com<br>of communities. A comm<br>all grant-funded activities<br>of tribal youth and adults<br>AG grantee?<br>Justice | munity-based pr<br>nunity-based org<br>:<br>exposed to fam   | rograms as neig<br>janization can a<br>ily criminality by<br>Ju         | hborhoods or o<br>so be faith base<br>providing EBI A<br>by to Septembe                 | TOD treatmn<br>er 2012<br>Yes                                         |
| Tribal government 3. Is the implementing organizatio are representative of communities No 4. Please enter the project title an Southern Ute Drug and Alcohol Tre This project will continue to addre MRT, to 25 court involved youth ar General Info  General Award Information 5. <u>Are you a subrecipient of a JAC</u> A. Yes / No B. If yes, enter grantee organ Colorado Dept of Public Sa 6. <u>Are you using the crimesolution</u>                                                                                | n a community-based pr<br>or significant segments<br>d a brief description of a<br>eatment Program<br>ss the treatment needs of<br>a adults. | ogram? BJA defines com<br>of communities. A comm<br>all grant-funded activities<br>of tribal youth and adults<br>AG grantee?            | munity-based pr<br>nunity-based org<br>:<br>exposed to fam   | rograms as neig<br>janization can a<br>ily criminality by<br>Ju         | hborhoods or o<br>so be faith base<br>providing EBI A<br>y to Septembe                  | TOD treatmr<br>TOD treatmr<br>er 2012<br>Yes                          |
| Tribal government         3. Is the implementing organizatio are representative of communities         No         4. Please enter the project title an Southern Ute Drug and Alcohol Trathis project will continue to addree MRT, to 25 court involved youth ar         General Info         ⊟ General Award Information         5. Are you a subrecipient of a JAC         A. Yes / No         8. If yes, enter grantee organ Colorado Dept of Public Sa         6. Are you using the crimesolution         A. Yes / No | n a community-based pr<br>or significant segments<br>d a brief description of a<br>eatment Program<br>ss the treatment needs of<br>a adults. | ogram? BJA defines com<br>of communities. A comm<br>all grant-funded activities<br>of tribal youth and adults<br>AG grantee?<br>Justice | munity-based pr<br>nunity-based org<br>:<br>exposed to fam   | rograms as neig<br>janization can a<br>ily criminality by<br>Ju         | hborhoods or o<br>so be faith base<br>providing EBI A<br>by to Septembe                 | TOD treatmn<br>er 2012<br>Yes<br>No                                   |
| Tribal government         3. Is the implementing organizatio are representative of communities         No         4. Please enter the project title an Southern Ute Drug and Alcohol Trr This project will continue to addre MRT, to 25 court involved youth ar         General Info         ⊟ General Award Information         5. Are you a subrecipient of a JAC         A. Yes / No         B. If yes, enter grantee organ Colorado Dept of Public Sa         6. Are you using the crimesolution         A. Yes / No | n a community-based pr<br>or significant segments<br>d a brief description of a<br>eatment Program<br>ss the treatment needs of<br>a dults.  | ogram? BJA defines com<br>of communities. A comm<br>all grant-funded activities<br>of tribal youth and adults<br>AG grantee?<br>Justice | munity-based pr<br>nunity-based org<br>:<br>exposed to fam   | rograms as neig<br>panization can a<br>ily criminality by<br>Ju<br>July | hborhoods or o<br>so be faith base<br>providing EBI A<br>by to Septembe<br>to September | rganizations t<br>ed.<br>ATOD treatmn<br>er 2012<br>Yes<br>No<br>2012 |

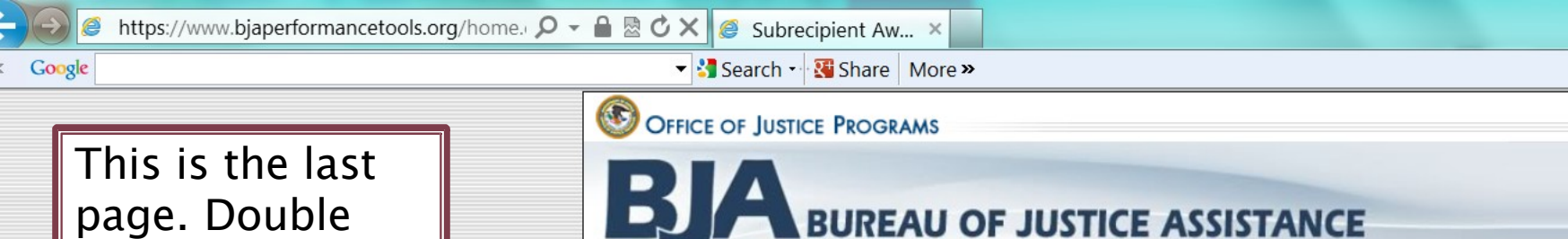

check that it says "complete" – "view data".

Lastly, log-out, you are done!

| Informatio                                                                                                    | on & Resources Profile                  | <u>Awards Help Log Ou</u>                            | <u>it</u>                                |
|----------------------------------------------------------------------------------------------------|-----------------------------------------|------------------------------------------------------|------------------------------------------|
| k to view: All Grants ARRA JAG (a                                                                                                    | as of 3/31/2012) JAG (as of 3/31/2      | 012) JAG (NEW)                                       |                                          |
| k to view: 29-JR-05-49-1 11-DJ-0                                                                                                    | 05-19-4 11-DJ-05-19-4 10-DJ-            | 05-19-3                                              |                                          |
| Ibrecipient Awards                                                                                                    | data entry by award. This list includes | only those reporting periods that requi<br>g Periods | re reporting at this time                |
| AG (NEW)<br>Subaward Number                                                                                                    | Amount of Subaward                      | Reporting Period                                     | Data Entry Stat                          |
| 11-DJ-05-19-4                                                                                                    | 674 685                                 | April to June 2012                                   | Complete<br>View Data                    |
| Start Date: Jan 01 2012                                                                                                    | £201+C¢                                 | July to September 2012                               | Complete<br>View Data                    |
| End Date: Sep 30, 2012                                                                                                    |                                         |                                                      |                                          |
| End Date: Sep 30, 2012                                                                                                    |                                         |                                                      |                                          |
| End Date: Sep 30, 2012                                                                                                    | Amount of Subaward                      | Reporting Period                                     | Data Entry Stat                          |
| End Date: Sep 30, 2012<br>AG (as of 3/31/2012)<br>Subaward Number<br>11-DJ-05-19-4                                                                                  | Amount of Subaward                      | Reporting Period                                     | Data Entry Stat                          |
| Start Date: Sep 30, 2012         KG (as of 3/31/2012)         Subaward Number         11-D3-05-19-4         Start Date: Jan 01, 2012         End Date: Sep 30, 2012 | Amount of Subaward<br>\$34,685          | Reporting Period<br>January to March 2012            | Data Entry Stat<br>Complete<br>View Data |
| Suit Date: Sep 30, 2012         AG (as of 3/31/2012)         Subaward Number         11-DJ-05-19-4         Start Date: Jan 01, 2012         End Date: Sep 30, 2012  | Amount of Subaward<br>\$34,685          | Reporting Period<br>January to March 2012            | Data Entry Stat<br>Complete<br>View Data |

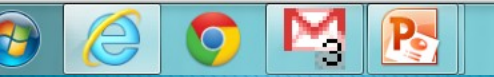

## What Happens Now?

- Your Grant Manager will go in to the PMT and verify your data.
- Once all data has been entered by all grantees, OAJJA will run the final report for the entire grant award year and submit it to BJA.
- If you do not enter your project data by the deadline (15 days after calendar quarter), you will be jeopardizing the entire state's compliance – this can result in the termination of your grant.

### FEEDBACK AND QUESTIONS

Anna Lopez

(303) 239-5705

### Thank you for your time.

# Please complete a brief survey regarding this training:

https://www.surveymonkey.com/r/2NQTPZJ

### COMPLETE THIS PAGE AND EMAIL TO THE ADDRESS BELOW

I certify that I have completed this 2016 JAG Module 105: Performance Measurement and Federal Reporting training.

Date Completed:

Name:\_\_\_\_\_

Project Director or 

Financial Officer (check one)

Grant Number: \_\_\_\_ Project Name: \_\_\_\_\_

Email Form to: cdps dcj oajjagrants@state.co.us